# 【ダウンロード方法】

「App Store」→「Zoom を検索」→「ZOOM Cloud Meetings をダウンロード」

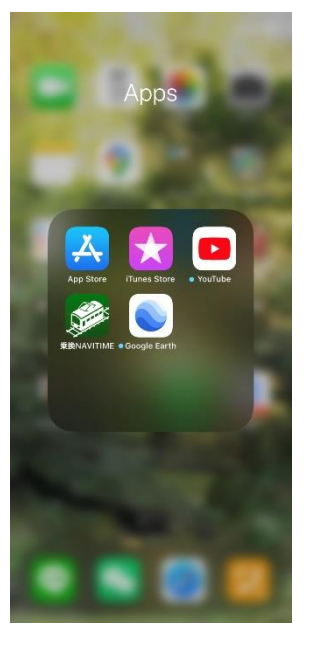

|                                                    |                                  | 13:13                                                                                                    |                                          |
|----------------------------------------------------|----------------------------------|----------------------------------------------------------------------------------------------------|------------------------------------------|
| Q Zoom                                             | ⊗ キャンセル                          | Q Zoom                                                                                                    | G                                        |
| Q zoom                                             |                                  | ZOOM Cloud Me                                                                                                    | etings                                   |
| Q 200m 779                                         |                                  | 201 E927                                                                                                    |                                          |
| Q zoom cloud meetings                              |                                  |                                                                                                    |                                          |
| Q zoom アプリ無料                                       |                                  | Start or parts researcy formatly                                                                                                    | executively<br>meaning                   |
| Zaom (デベロッパ)                                       |                                  |                                                                                                    |                                          |
| Q zoom 第4                                          |                                  | <b>(A)</b>                                                                                                    | () () () () () () () () () () () () () ( |
| Q zoom cloud meeting                               |                                  |                                                                                                    | 100 0 a 100                              |
| Q zoomoloudmeetings                                |                                  | at trans<br>                                                                                                    |                                          |
| Q zoom meeting                                     |                                  | <u></u>                                                                                                    |                                          |
| Q zoon.us                                          |                                  | and all the                                                                                                    | 1. in                                    |
|                                                    |                                  | <b>200m</b><br>ビジネス:<br>★★京会会 7                                                                                                    |                                          |
|                                                    |                                  | S-1-7 10.4                                                                                                    | = =                                      |
| qwert                                              | y u i o p                        | 2000                                                                                                    |                                          |
| qwert<br>asdfo                                     | yuiop<br>hikl                    |                                                                                                    |                                          |
| qwert<br>asdfg                                     | yuiop<br>hjkl                    |                                                                                                    |                                          |
| qwert<br>asdfg<br>∂rzxcv                           | yuiop<br>hjkl<br>bnm ☉           | Exception<br>A market<br>A market<br>A mar |                                          |
| qwert<br>asdfg<br>c}zxcv                           | yuiop<br>hjkl<br>bnm 3           | CONTRACTOR<br>CONTRACTOR<br>CONTRA                                                                     |                                          |
| q w e r t<br>a s d f g<br>↔ z x c v<br>123 ⊕ space | yuiop<br>hjkl<br>bnm 3<br>search |                                                                                                    | Ver C C C                                |

al 🕆 🗖

(Android の方は GooglePlay から同様にダウンロードしてください。)

【スマホ・タブレットでの受講】 (WiFi 環境をお勧めします。) ① ZOOM アプリをタップ。

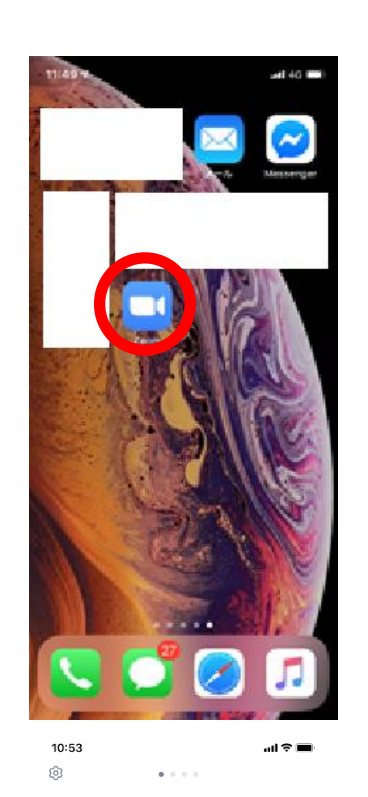

② ミーティングに参加をタップ。 (サインアップ・サインインはしない。)

Start a Meeting Start or join a video meeting on the go

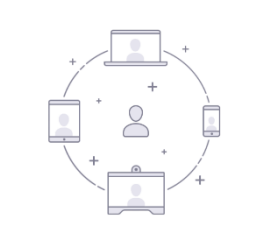

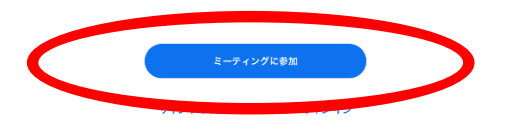

③ ミーティング ID と自分のフルネームを 入力し、「参加」をタップ。

個別にメールで配信致します。

<u>ミーティング</u> ID

[\*\*\*\*\*\*\*\*\*\*

パスワード [\*\*\*\*\*\*

④ パスワードを入力。

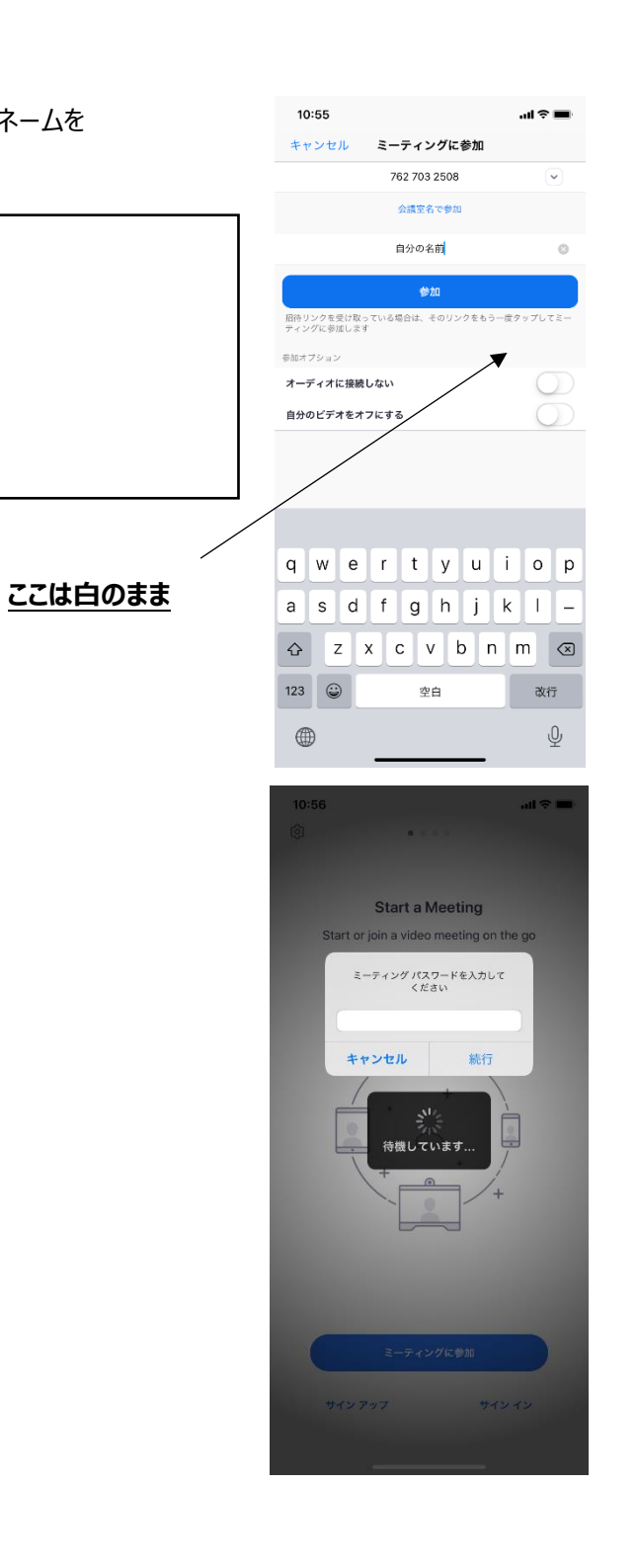

 ⑤ 講師が参加を許可するまでこの 画面で待機してください。 (マイク・カメラへのアクセスを 求められた時は許可してください。)

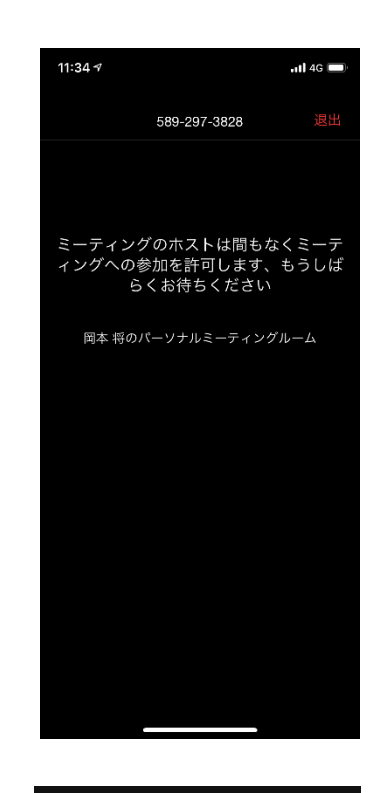

⑦ 画面をタップすると下のツールバー が出てきます。

<u>画像のような状態</u>にしてください。

(1 番左のミュートボタンを赤の状態。 ビデオの停止を白の状態にしてくだ さい。)

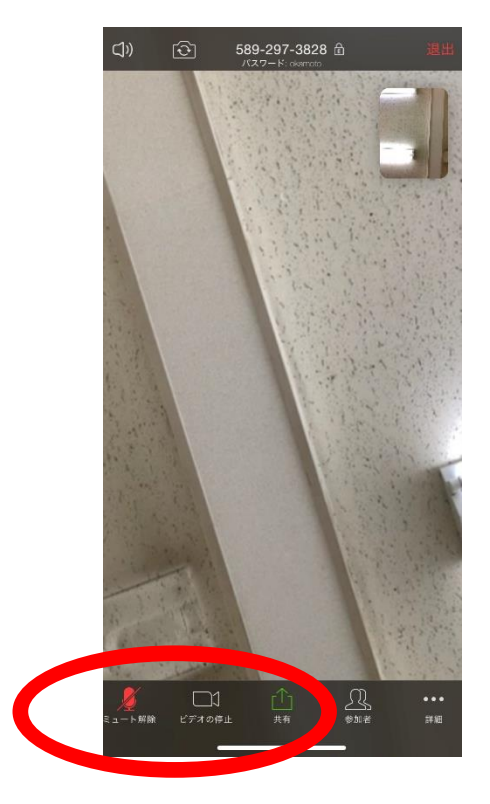

⑧ スマホ・タブレットは横向きにして、大きな画面で授業を受けてください。

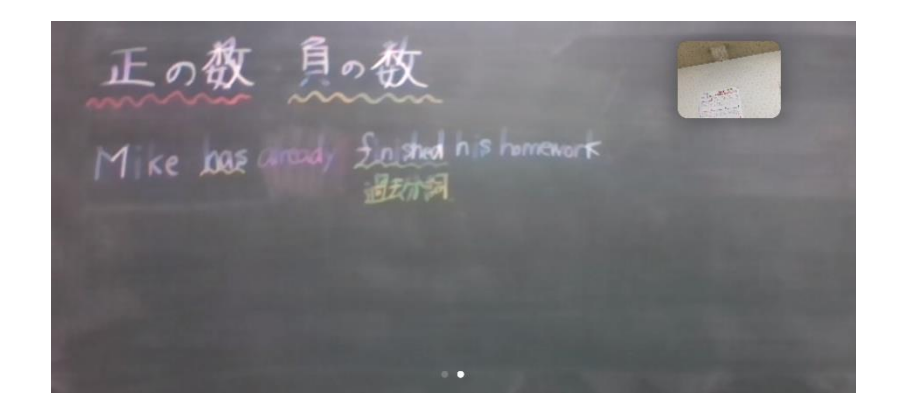

「インターネットを使用した通話」
をタップ。

(Android の方は↓)

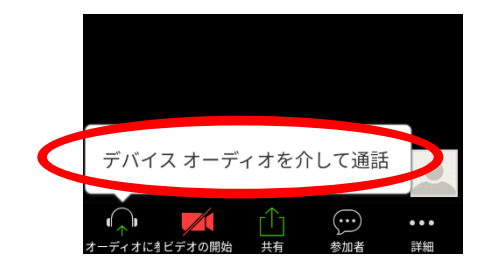

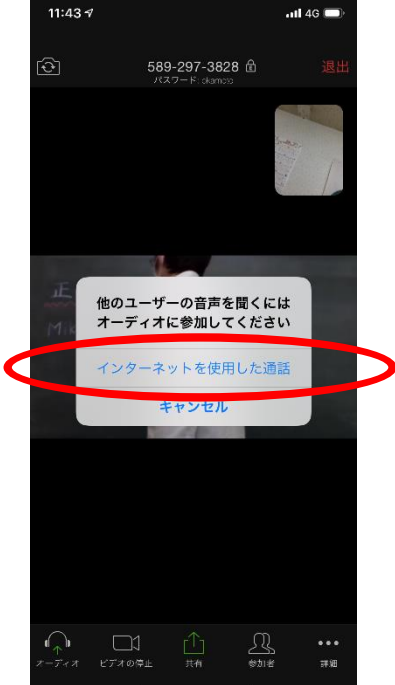

# 【ノートパソコン(カメラ付き)での受講】

## (WiFi 環境をお勧めします。)

## ① Google で「zoom」を検索。

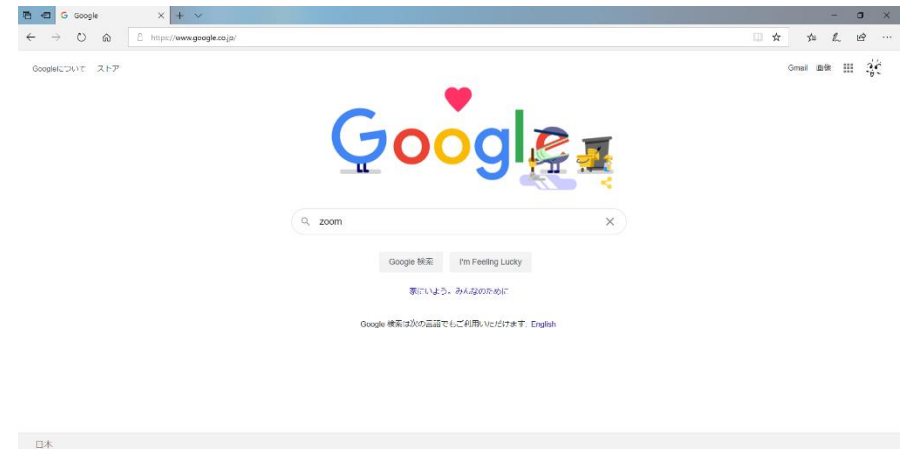

プライバシー 規約 設定

- 🐴 🎟 🧟 4× 🕲 - 1341

#### ③ ページの上にある「ミーティングに参加する」をクリック。

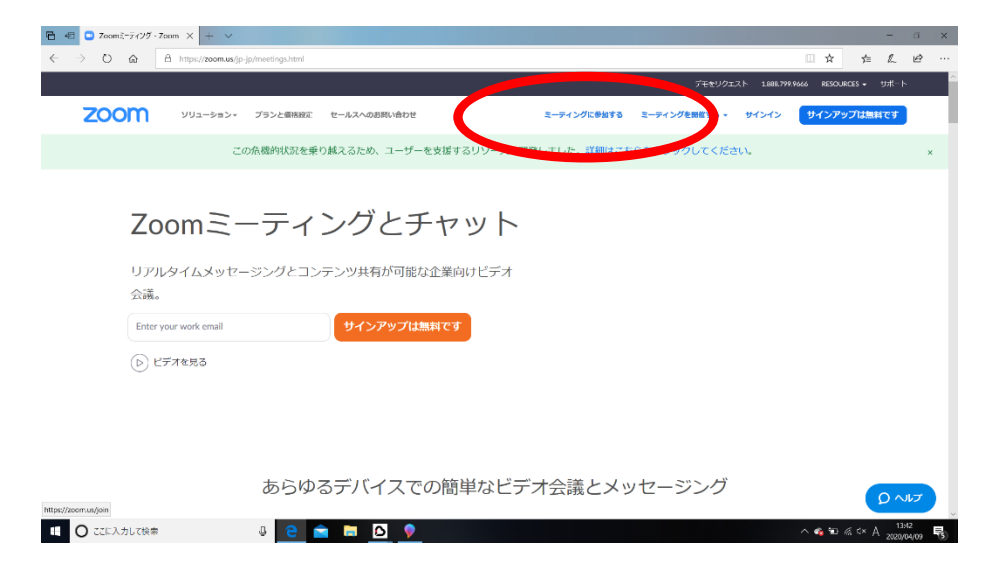

## ④ 自分のフルネームとミーティング ID (メールで個別に配信)を入力し、ミーティング に参加するをクリック。

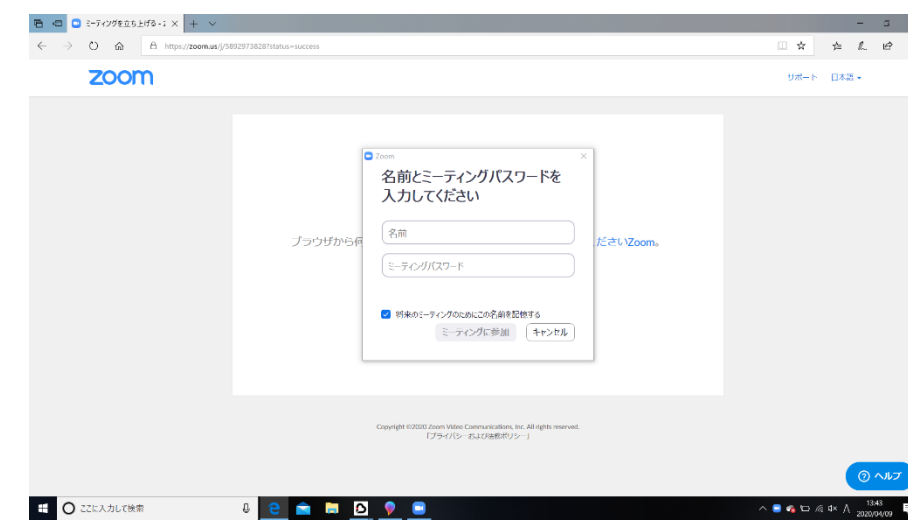

#### ② 画像のページを開く。

広告 ビジネス 検索の仕組み

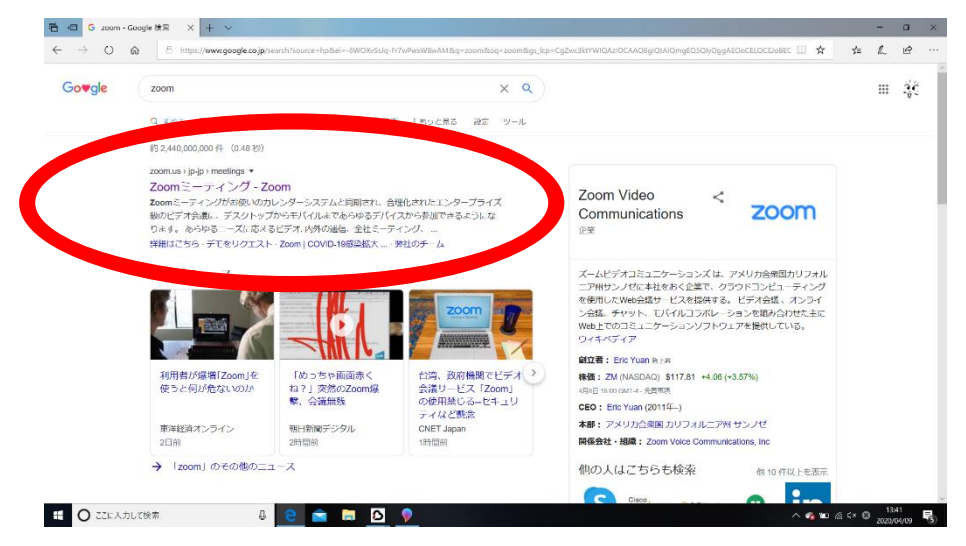

### ⑤「コンピューターでオーディオに参加」をクリック。 日 4日 C ミーティングを立ち上げる・7 × + ∨ $\leftrightarrow$ $\rightarrow$ O a https://zoom.us///58929738287status=success □☆ ☆ & ピ … zoom リポート 日本語・ 🖸 オーディオに参加 (i) インシーターでオーディオに参加 ブラウ! コンピューター オーディオのテスト ○ ミーティングへの参加時に、自動的にコンピューターでオーディオに参加 20 Zoom Video Communications, Inc. All rights rese 「プライバシーおよび活動ポリシー」 〇 ここに入力して検索 e 💼 🕞 🖸

⑥ 左下のアイコンを画像のような状態にして、授業を受けてください。
(左のミュートボタンは斜線のついてある状態。隣のビデオボタンは白の状態。)

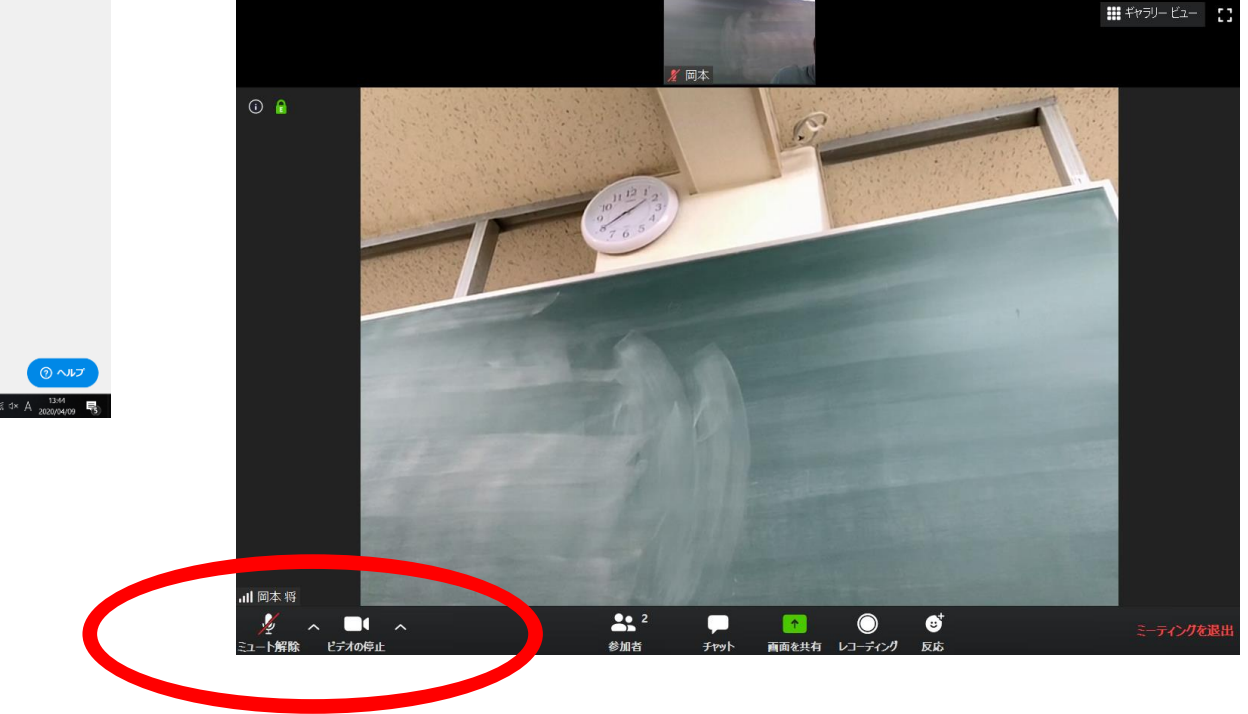